## Οδηγίες για την Αναβάθμιση της Εφαρμογής Αλιείας στην έκδοση 2.6.1

Στο παρόν εγχειρίδιο παρουσιάζονται τα απαραίτητα βήματα για την αναβάθμιση της Εφαρμογής Αλιείας στην έκδοση 2.6.1. Τα αρχεία τα οποία αναφέρονται βρίσκονται στο αρχείο OSPACLIENT\_Upgrade.zip το οποίο κατεβάσατε από τον ιστότοπο της διεύθυνσης αλιείας.

## Προαπαιτούμενα

Τα ακόλουθα απαιτείται να υπάρχουν εγκατεστημένα στο σύστημα όπου θα χρησιμοποιηθεί η εφαρμογή αλιείας:

## 1) Λειτουργικό Σύστημα: Windows 7 ή νεότερο.

- 2) Java 1.7 ή νεότερη.
- 3) DB2 Express C 10.5 ή 11.1

## Διαδικασία Αναβάθμισης

- 1) Κατεβάστε το αρχείο OSPACLIENT\_Upgrade.zip από την ιστοσελίδα της Γενικής Διεύθυνσης Αλιείας <u>http://www.alieia.minagric.gr/help</u>.
- Με τη χρήση κάποιας εφαρμογής αποσυμπίεσης αρχείων αποσυμπιέστε το αρχείο που κατεβάσατε σε ένα φάκελο της προτίμησής σας. Για το παρόν εγχειρίδιο η αποσυμπίεση γίνεται στο φάκελο C:\temp.
- 3) Από το φάκελο C:\temp αντιγράψτε το αρχείο FishingApp-2.6.1.jar και κάντε επικόλληση στο φάκελο όπου έχετε ήδη εγκατεστημένη την εφαρμογή. Για το παρόν εγχειρίδιο κάνουμε την παραδοχή ότι η εφαρμογή είναι εγκαταστημένη στο φάκελο C:\OSPACLIENT. Τοποθετείτε το αρχείο FishingApp-2.6.1.jar στον φάκελο που είναι εγκατεστημένη η εφαρμογή και διαγράφετε το παλιότερο FishingApp-1.0-SNAPSHOT.jar.
- 4) Το επόμενο αρχείο που θα πρέπει να μεταφερθεί είναι το client.properties. Πηγαίνετε στο φάκελο C:\OSPACLIENT και με μία εφαρμογή επεξεργασίας κειμένου ανοίξτε το αρχείο client.properties. Εντοπίστε τη γραμμή:

javax.persistence.jdbc.url = jdbc:db2://localhost:50000/OSPA\_DB

Ο αριθμός που έχει σημειωθεί με κόκκινο μπορεί να διαφέρει στο δικό σας αρχείο. Σημειώστε αυτόν τον αριθμό.

Αντιγράψτε το αρχείο client.properties από το φάκελο C:\temp στο φάκελο C:\OSPACLIENT. Όταν σας ζητηθεί επιλέξτε να γίνει αντικατάσταση του αρχείου. Μόλις ολοκληρωθεί η αντιγραφή ανοίξτε το αρχείο που μόλις αντιγράψατε με ένα πρόγραμμα επεξεργασίας κειμένου και στη γραμμή javax.persistence.jdbc.url = jdbc:db2://localhost:50000/OSPA\_DB

αντικαταστήστε τον αριθμό 50000 με τον αριθμό που αντιγράψατε νωρίτερα. Εάν στο αρχείο σας ο αριθμός είναι ίδιος με αυτόν που αντιγράψατε δε χρειάζεται να προβείτε σε κάποια ενέργεια.

5) Συνδεθείτε στο χρήστη db2admin των Windows. Όταν σας ζητηθεί να εισάγετε κωδικό χρήστη χρησιμοποιήστε τον κωδικό που ορίσατε κατά την εγκατάσταση της DB2.

Εκτελέστε την εφαρμογή DB2 Command Window – Administrator. Στα Windows 7 θα βρείτε την εφαρμογή στο Έναρξη - > DB2COPY1 - >DB2 Command Window – Administrator. Στα Windows 8 ή νεότερα κάντε αναζήτηση για DB2 Command Window – Administrator.

6) Στο παράθυρο που ανοίξατε στο προηγούμενο βήμα εκτελέστε την εντολή

db2 restore database OSPA\_DB from "C:\temp" taken at 20141201135518 without prompting

7) Εκτέλεση των εντολών που βρίσκονται στο αρχείο dbupdates.sql.

Εάν έχετε αποσυμπιέσει το αρχείο OSPACLIENT\_Upgrade.zip σε άλλο φάκελο από τον <u>C:\</u>temp, στην παραπάνω εντολή αντικαταστείστε το <u>C:\</u>temp στην εντολή με την πλήρη διαδρομή του φακέλου όπου αποσυμπιέσατε το αρχείο.

 Πλοηγηθείτε στο φάκελο C:\OSPACLIENT (ή όπου αλλού κάνατε την εγκατάσταση της εφαρμογής).

Για να εκτελέσετε την εφαρμογή κάντε διπλό κλικ στο αρχείο FishingApp-2.6.1.jar.